## 2025 Extel (ex-Institutional Investor) Asia Survey - Voting Guide

## Morgan Stanley appreciates your support!

## **Open Ballots** HOW TO ACCESS OR REQUEST A BALLOT Go to https://www.extelinsights.com/voting/ Asia Research & Executive Team Survey 2025 Ballot Vote Now Click "Register" for New Users, or "Sign In" for Returning Users Voter Validation Click in to the "Asia Research & Executive Team 2025 Ballot". Asia Research & Executive Team Survey 2025 New Voter -> "REQUEST A VOTE" -> Fill in information such as "First/Last Name", "Telephone No", "City", "Country/Region", "Job Function" and "Company Data" Note: After submitting a ballot request, Extel takes up to 48 hrs to put up the ballot in your profile. Returning Voter -> "VOTE NOW" to access the ballot Pan-Asia Research: Firms & Analysts Please select one of the following areas, then a category, UNLOCKING THE RESEARCH PORTION OF THE BALLOT Industry Sectors The ballot is locked to only the "CEO, CFO & Investor Relations" section by default. To unlock, 2 Category Macro Sectors please vote for at least 1 company. China Research Countries/Regions (incl. Country/Reg Note: Although the ballot will be unlocked after voting for 1 company, you will get reminders as you navigate the Corporate Access & Trading) China Sales ballot until you vote for 3 companies. China China Corporate Access Frontier Markets China (A-Shares) Trading & Execution VOTING FOR RESEARCH Hona Kona Select any of the 19 Industry, 5 Macro or 11 Country Categories. Search for Morgan Stanley. India Vote 5 stars. You can also vote for up to 5 Morgan Stanley analysts. Indonesia Note: Do not "ADD A NEW ANALYST". Pick from names that appear or just hit save. Malaysia When voting in a Country, ONLY vote in "COUNTRY" Research, e.g., China Research, India Research Philippines Morgan Stanley Singapore \* \* \* \* \* South Korea Similar Steps can be followed to also vote for Morgan Stanley in "Pan-Asia Sales", "Pan-Asia Corporate Taiwan Access" and "Pan-Asia Trading & Execution" Thailand \*\*\*\* \*\*\*\*\* \*\*\*\*\* PLEASE REMEMBER TO HIT "SAVE" AFTER YOU HAVE VOTED UNDER EACH VOTING AREA \*\*\*\* \*\*\* \*\*\*\* Qiu, Jasmir \*\*\* Shin, Young Su \*\*\* Singh, Bing Save 1